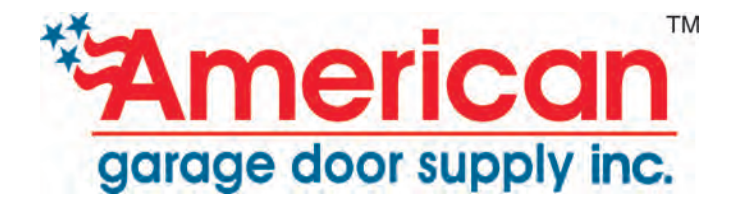

January 25, 2010 (Version 7.04K)

#### MENU OPERATION (Controller Keypad/LCD)

Setup is performed with the use of the unit's 4 buttons, LCD panel and menu system. The menu system has five groupings of access to the setup parameters and this document will describe the menu items in the order that they appear on the menus. There are two different methods in which the buttons operate. Initially, the unit is in menu selection mode, as can be determined by the lack of a cursor. In menu selection mode, the UP and DOWN buttons scroll through the menu options of the current group. To pick an option press the ENTER button.

Once an item has been selected with the ENTER button, value selection mode is indicated by the flashing cursor. In value selection mode, the UP button sequences through the value range and the DOWN button changes the value in reverse sequence. If the UP or DOWN button is held down, the rate of change will accelerate. The displayed value is accepted by pressing the ENTER button, which will return to the menu selection mode. Alternatively, ESCAPE can be pressed to abort changing the value and return to menu selection mode, redisplaying the initial value.

All menus require entry of a password (see page 8). Once password entry is selected (by pressing the ENTER button), the next 8 buttons pressed are used as the password (including ESCAPE). If the value entered does not match any known password, the system will return to "Setup Menu" and display or company name. If no button is pressed within 3 minutes, the system will return to "Setup Menu."

#### **Calibration:**

The first open signal (loop sensor, pull cord, etc.) after power is applied to the unit will activate the door calibration sequence. This will open and close the door using the open profile's crawl speed. If the door cannot move during the calibration, or is found to be under a foot in size, the system will report a calibration fault and will shut down. Otherwise, the next time a door open signal occurs, the door will operate at full speed. On the first full-speed close cycle, the system will record the current profile as a baseline for future closings. This first high speed cycle must be done without any obstructions or the baseline profile will be set incorrectly. See the Startup Guide for details.

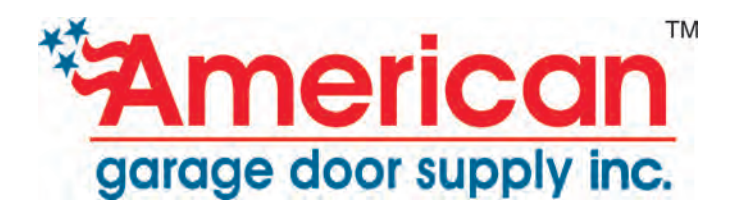

## **STARTUP MENU ACCESS**

#### Startup Menu

| a) COMPANY          | Company name                                                                                                    |  |
|---------------------|----------------------------------------------------------------------------------------------------|--|
| b) V7.XX DDMMMYY    | Software version identification                                                                                                    |  |
| c) Manual Calibrate | If hard open/close end-stops not used, manually calibrate to set limits                                                                                                    |  |
| d) Door Location    | Reports the location of the door in 100ths of an inch from fully closed (for a single-part door); step size depends on operator model                                                                                                    |  |
| e) Sensor Status    | Report Sensor Status provides general 'health' check of operation;<br>value may slowly increase over time without concern; increased<br>values of Sensor Status with each door movement may be caused by<br>loose wiring; a general indication of operational problems; may require<br>call for Technical Support                                                                                                    |  |
| f) Input status     | press ENTER here to go to the Input-Status sub-menu; scroll through<br>this menu using the down/up buttons to show the type 'Activation' type<br>for each of the 8 Inputs and whether the 'dry-contact switch' to each<br>input is Closed (1) or Open (0);<br>***very useful to check switches or other sensors which may be stuck<br>in the Closed(1) or Open(0) position as when looking at an Input<br>(works for each one of the 8 Inputs), the Open/Close status should<br>change with the open or closure of the control 'dry-contact switch' |  |
| g) Enter password   | Press Enter, then the 6 'button' password to access other menus                                                                                                    |  |
|                     | allow to change to a different group                                                                                                    |  |

### Input Status Sub Menu – [display input will show status of input switch; 0=open,

| 1=close]   |                                                                                                    |     |
|------------|----------------------------------------------------------------------------------------------------|-----|
| a) Input 1 | Reports the Activation type has been selected for Input 1, and the status of the 'dry-contact switch' to this Input<br>***definition of Activation type in table below | 144 |
| b) Input 2 | Reports the Activation type has been selected for Input 2, and the status of the 'dry-contact switch' to this Input *** definition of Activation type in table below   | 145 |
| c) Input 3 | Reports the Activation type has been selected for Input 3, and the status of the 'dry-contact switch' to this Input *** definition of Activation type in table below   | 146 |
| d) Input 4 | Reports the Activation type has been selected for Input 4, and the status of the 'dry-contact switch' to this Input<br>***definition of Activation type in table below | 147 |
| e) Input 5 | Reports the Activation type has been selected for Input 5, and the status of the 'dry-contact switch' to this Input ****definition of Activation type in table below   | 148 |
| f) Input 6 | Reports the Activation type has been selected for Input 6, and the status of the 'dry-contact switch' to this Input<br>***definition of Activation type in table below | 149 |
| g) Input 7 | Reports the Activation type has been selected for Input 7, and the status of the 'dry-contact switch' to this Input<br>***definition of Activation type in table below | 150 |

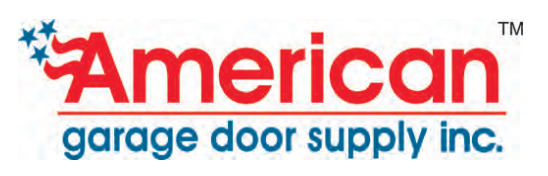

| h) Input 8           | Reports if door lock enabled and the status of the 'dry-contact switch' to | 151 |
|----------------------|----------------------------------------------------------------------------|-----|
|                      | this Input                                                                 |     |
|                      | ***definition of Activation type in table below                            |     |
| i) Exit Input Status | Return to parent menu                                                      |     |

#### Description of Activation for Inputs 1 to 7; Only 'Lock Enable/Disable ' for Input 8

| Activation 0  | Not used ; input is disabled                                            |  |
|---------------|-------------------------------------------------------------------------|--|
| Activation 1  | re-open/remain open when input is open (eg. N/C Photo detector)         |  |
| Activation 2  | open/remain open when input is closed (eg. N/O Loop sensor)             |  |
| Activation 3  | re-open/remain open when input is closed (eg. N/O Edge detector         |  |
|               | or N/O photo detector) – acts as an obstruction                         |  |
| Activation 4  | open/re-open when input is closed (eg. N/O Open only pull cord)         |  |
| Activation 5  | close door when input is closed (eg. N/O Close only pull cord)          |  |
| Activation 6  | If door is closed, will open door. If door is open, will close door. If |  |
|               | door is closing, will open door. If door is opening, will ignore input. |  |
|               | (eg. N/O-edge normal pull cord)                                         |  |
| Activation 7  | Open door to partial open position (eg. N/O Partial open)               |  |
| Activation 8  | Emergency Stop when input is open. Stops the door and then              |  |
|               | removes power from the motor.                                           |  |
| Activation 9  | Open limit switch (N/O)                                                 |  |
| Activation 10 | Close limit switch (N/O)                                                |  |
| Activation 11 | Open limit switch (N/C)                                                 |  |
| Activation 12 | Close limit switch (N/C)                                                |  |

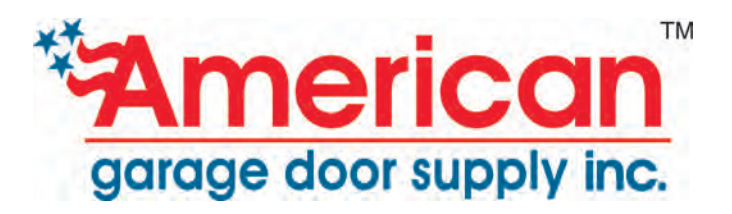

| User Profile Setup Menu | INumbers in brackets are | {min:max}] |
|-------------------------|--------------------------|------------|
|                         |                          |            |

|                            |                                                                          | 1   |
|----------------------------|--------------------------------------------------------------------------|-----|
| a) Close delay {0:240}     | Set the close delay timer, in seconds, that the door will remain         | 128 |
|                            | disables the close delay timer                                           | 120 |
| b) Bo Open delay (0:20)    | Set the re-energy delay inner.                                           | 120 |
| b) Re-Open delay {0.20}    | deer remains in a stan position before reversing from an                 | 120 |
|                            | abstruction or any "reason" activation (in taggle photoevo)              |     |
|                            | During the first high aread evels after calibration, the system          |     |
|                            | During the first high-speed cycle after calibration, the system          |     |
| {0:2000}                   | records the current usage over the prome and uses this as a              | 150 |
|                            | baseline for future closings. If on a future closing the current         | 150 |
|                            | deer will detect a collicion and re open with all close timere           |     |
|                            | door will detect a collision and re-open with all close timers           |     |
|                            | UISADIEU.                                                                | 105 |
| d) Close decei 1% {200}    | same as item group C-d above, but is the percention during the           | 100 |
|                            |                                                                          |     |
|                            | Closing clawingap).                                                      |     |
|                            | Boost amount to apply to the above two parameters when                   | 474 |
| {0.2000}                   | cleaning a previously detected consider. This parameter can              | 171 |
|                            | neip prevent detection of new collisions when accelerating alter         |     |
| f) Open ten enged (1:400)  | cleaning a previous consistent                                           | 6   |
| f) Open top speed {1:400}  | target speed for high speed door movement on opening                     | 6   |
| g) Close top speed {1:400} | target speed for high speed movement of the door on closing              | 15  |
| h) Dir Flip {0:1}          | Flips the direction of what is considered open and closed in the         | 129 |
|                            | event that the motor is mounted in the opposite orientation than         |     |
|                            | normal.                                                                  |     |
| i) dynamic brake {0:1}     | Enable (1) / disable (0) dynamic braking action                          | 124 |
| j) noPause {0:1}           | Enable(1) / disable (0) return to obstruction on close from              | 121 |
|                            | REopen after obstruction. When <b>enabled:</b> on close after            |     |
|                            | obstruction, system will close to obstruction point, pause to            |     |
|                            | check for presence of obstruction and reopen or close from the           |     |
|                            | point as appropriate. When <b>disabled:</b> system performs <b>close</b> |     |
|                            | profile without pause from REopened position.                            |     |
| k) Enter password          | Allow to change to a different group                                     |     |

User Profile Setup Menu: ENT, DOWN, DOWN, ENT, ESC, ESC, ESC, ESC

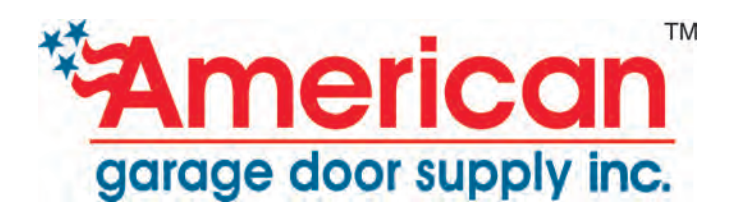

## **DETAILED MENU ACCESS**

# NOTE TO OEM & DISTRIBUTOR: A simplified menu system is provided to the dealer. The DETAILED MENU ACCESS can be restricted to the OEM & Distributor's technical support group.

#### Calibrate Speed and Torque Setup Menu [Numbers in brackets are {min:max}]

| a) Calibrate speed {0:60} | Speed at which system calibration is performed | 170 |
|---------------------------|------------------------------------------------|-----|
| b) Calibrate torque       | maximum torque to use during calibration cycle | 196 |
| {0:250}                   |                                                |     |
| c) Enter password         | allow to change to a different group           |     |

#### End Position Opening and Closing Setup Menu [Numbers in brackets are {min:max}]

| a) Soft close timer   | door release timer. After the Close hold timer expires (see next |     |
|-----------------------|------------------------------------------------------------------|-----|
| {0.200}               | increments of this timer (is milliseconds). This parameter helps |     |
|                       | to stop the door from popping open from releasing the            | 164 |
|                       | compressed gaskets suddenly. This must be set to 0 if using      |     |
|                       | a close limit switch (e.g. if there is no hard close position).  |     |
| b) Close hold timer   | door hold timer indicates the number of milliseconds to hold the |     |
| {0:1000}              | door at full power when fully closed to ensure that the gaskets  | 166 |
|                       | are compressed.                                                  |     |
| c) Open crawl torque  | maximum torque to use in the open crawl region                   | 198 |
| {0:250}               |                                                                  |     |
| d) Close crawl torque | maximum torque to use in the closing crawl region including      | 199 |
| {0:250}               | final seal compression                                           |     |
| e) Enter password     | allow to change to a different group                             |     |
|                       |                                                                  |     |

**OEM Setup Menu** [Numbers in brackets are {min:max}]

| a) Input setup                 | press ENTER on this item to view and edit the input setup                                                                                                    |     |
|--------------------------------|----------------------------------------------------------------------------------------------------|-----|
| b) Output setup                | press ENTER on this item to view and edit the output setup                                                                                                    |     |
| c) Close warn {0:20}           | Set the time before an automatic door close to turn on the warning buzzer. A value of 0 disables the warning timer. Not used if brake release timer is not = $0$ .                                            | 154 |
| d) Lock enable                 | Door lock enable status. Set to 0 for disable or 1 to enable the door lock input                                                                                                    | 151 |
| e) Partial Open<br>{0:32767}   | The size of the door for partial openings (in 100ths of an inch for a single-part door)                                                                                                    | 152 |
| f) Part close delay<br>{0:240} | Set the close delay timer, in seconds, that the door will remain<br>open for after a partial opening before automatically closing. A<br>value of 0 disables the close delay timer.                            | 153 |
| g) Hit keep cls del            | Normally the close delay and part close delay timers are disabled<br>after a collision. Setting this parameter to 1 will keep the close<br>delay timers after a collision, 0 will perform the normal disable. | 191 |
| h) Assist open len             | Length (in 100ths of an inch) that the door is required to be pulled                                                                                                    |     |
|                                |                                                                                                    |     |

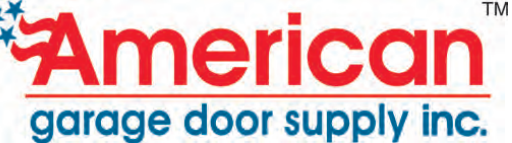

| {0:1000}          | open before an assisted open is triggered. Set this value to 0 to | 169 |
|-------------------|-------------------------------------------------------------------|-----|
|                   |                                                                   |     |
| i) Enter password | allow to change to a different group                              |     |

#### OEM Setup Sub Menu I – Input setup

#### a) Input 1 Setup what input 1 is used for by pressing ENTER then using the UP or DOWN keys to scroll between the following options: Not used; Input is disabled Activation 0 Activation 1 re-open/remain open when input is open (eg. N/C Photo detector) Activation 2 open/remain open when input is closed (eg. N/O Loop sensor) Activation 3 re-open/remain open when input is closed (eg. N/O Edge detector or N/O photo detector) – acts as an obstruction open/re-open when input is closed (eg. N/O Open only pull cord) Activation 4 close door when input is closed (eg. N/O Close only pull cord) Activation 5 Activation 6 If door is closed, will open door. If door is open, will close door. If door is closing, will open door. If door is opening, will ignore input. (eg. N/O-edge normal pull cord) Activation 7 Open door to partial open position (eg. N/O Partial open) Activation 8 Emergency Stop when input is open. Stops the door and then removes power from the motor. Activation 9 Open limit switch (N/O) Activation 10 Close limit switch (N/O) Activation 11 Open limit switch (N/C) Activation 12 Close limit switch (N/C) b) Input 2-7 see input 1 for setup c) Exit inputs return to parent menu

Note:

If there are physical limits in the system (e.g. a hard door stop) that stop the door(s) from moving, limit switches are not required. If there are no physical limits a limit switch is required to indicate the end of travel. It is possible to use limit switches in one direction and physical stops in the other direction.

#### OEM Setup Sub Menu II -

| Output setup     |                                                                         |     |
|------------------|-------------------------------------------------------------------------|-----|
| a) Output 1      | setup what output 1 is used for by pressing ENTER then using the        |     |
|                  | UP or DOWN keys to scroll between the available options.                | 211 |
| b) Output 2      | see output 1 for setup                                                  | 212 |
| c) Brake release | time (in ms) to hold door while releasing brake (0 if no brake is used) | 176 |
| timer {0:32000}  |                                                                         |     |
| d) Brake engage  | time (in ms) to hold door when brake engages                            | 177 |
| timer {0:32000}  |                                                                         |     |
| e) Exit inputs   | return to parent menu                                                   |     |

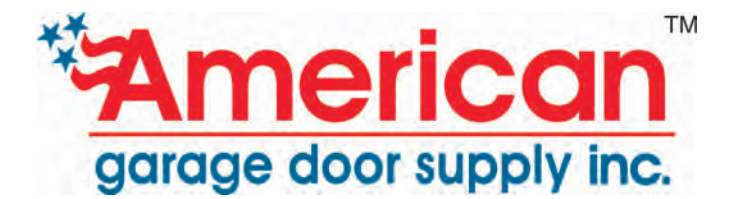

#### **Open & Close Profile Detailed Setup**

| a) AutoCalib ON/OFF {0:1} | Enables(1) / Disable(0) - forces calibration cycle after a | 136 |
|---------------------------|------------------------------------------------------------|-----|
|                           | power up upon the initial trigger for a door movement      |     |
| b) Manual calibrate {0:1} | Set to (1) to force manual calibrations of door size. Used | 209 |
|                           | when there are no physical end-stops or limit switches     |     |
| c) Close re-referencing   | after power is cycled and having already calibrated - set  | 135 |
| AUTO/manual {0:1}         | to (1), via any activation after power on user is prompted |     |
|                           | to use DOWN keypad button to jog the door to CLOSE         |     |
|                           | reference position ("jog door to close"). Set to (0), via  |     |
|                           | any activation after power on, door is automatically re-   |     |
|                           | referenced to CLOSE position.                              |     |
| d) Open profile           | press ENTER on this item to view and edit the open         |     |
|                           | profile sub-menu                                           |     |
| e) Close profile          | press ENTER on this item to view and edit the close        |     |
|                           | profile sub-menu                                           |     |
| f) Enter password         | allow to change to a different group                       |     |

#### Open & Close Profile Detailed Setup Sub Menu I -

**Open profile** [Numbers in brackets are {min:max}]

| I I <i>L</i>                                     |                                                                                                    |     |
|--------------------------------------------------|----------------------------------------------------------------------------------------------------|-----|
| a) Open start speed {1:60}                       | velocity to start the door moving at until the starting gap is cleared                                                                                                    | 5   |
| b) Open start size<br>{1:1000}                   | length, in 100's of an inch, of the open starting region                                                                                                    | 4   |
| <ul><li>c) Open accelerate<br/>{1:100}</li></ul> | rate of acceleration of the door when opening                                                                                                    | 0   |
| d) Open top speed {1:400}                        | target speed for high speed door movement on opening                                                                                                    | 6   |
| e) Open decelerate<br>{1:75}                     | rate of deceleration of the door when opening                                                                                                    | 2   |
| <ul><li>f) Open crawl speed<br/>{1:60}</li></ul> | speed of the door in the final crawl region when opening                                                                                                    | 1   |
| g) Open crawl gap<br>{0:1000}                    | length at the end of open profile for door crawl in 100's of inch                                                                                                    | 3   |
| h) Door size reduce<br>{0:4000}                  | How much under fully open should the door open. This value is<br>used during calibration to determine how much before the end-<br>stop should the door actually stop (in 100ths of an inch). | 140 |
| i) Exit profile                                  | return to parent menu                                                                                                    |     |

#### Open & Close Profile Detailed Setup Sub Menu II -

**Close profile** [Numbers in brackets are {min:max}]

| a) Close start spd {1:60} | velocity to start the door moving at until the close starting gap | 14 |  |
|---------------------------|-------------------------------------------------------------------|----|--|
|                           | is cleared                                                        |    |  |
| b) Close start size       | length, in 100ths of an inch, of the close starting region        | 13 |  |
| {1:1000}                  |                                                                   |    |  |
| c) Close accelerate       | rate of acceleration of the door when closing                     | 9  |  |
| {1:100}                   | -                                                                 |    |  |
| d) Close top speed        | target speed for high speed movement of the door on closing       | 15 |  |
| {1:400}                   |                                                                   |    |  |

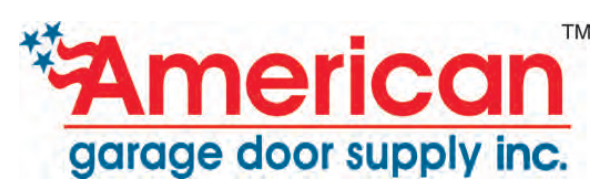

| e) Close decelerate {1:75}     | the rate of deceleration of the door when closing               | 11 |
|--------------------------------|-----------------------------------------------------------------|----|
| f) Close crawl spd {1:60}      | the speed of the door in the final crawl region when closing    | 10 |
| g) Close crawl gap<br>{0:1000} | length at the end of close profile for door crawl 100's of inch | 12 |
| h) Exit profile                | return to parent menu                                           |    |

#### **Detailed Menu Passwords:**

Calibrate Speed and Torque Setup Menu: ESC, ESC, ENT, ENT, ENT, ENT, ENT, DOWN

End Position, Opening and Closing Effects Setup Menu: DOWN, ENTER, UP, UP, UP, ESC, ESC, DOWN

OEM Setup Menu: ESC, ENT, UP, UP, UP, DOWN, UP, DOWN

Open/ Close Profile Detailed Setup Menu: UP, UP, UP, DOWN, DOWN, DOWN, DOWN, ESC

Door Size Range Setup Menu: DOWN, DOWN, UP, DOWN, ENT, UP, DOWN, ESC

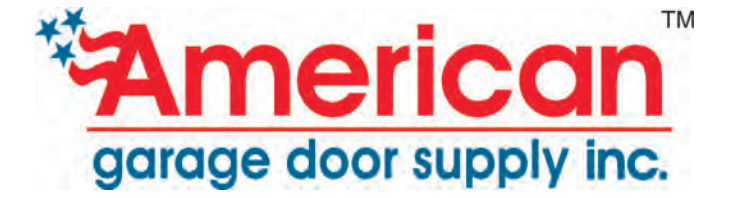